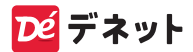

# パンコン<sup>図</sup> ハガキ版宛名印刷<sup>2022</sup>

# スタートアップマニュアル

| ソフトをインストールする1~2<br>ソフトの起動方法3<br>オンラインマニュアルのご案内3<br>最新版アップデートのご案内4 |
|-------------------------------------------------------------------|
| ハガキデザイン                                                           |
| テンプレートから作成する 5~9                                                  |
| 印刷する                                                              |
| ファイルを保存する(開く) 11                                                  |
| 住所録·宛名印刷                                                          |
| 住所録を新規登録する 12~13                                                  |
| 宛名印刷する                                                            |
| 住所録を保存する                                                          |
| サポートサービスのご案内 裏表紙                                                  |
|                                                                   |

https://www.de-net.com/

## ソフトをインストールする

#### インストールする前に下記をご確認ください

- ・ハードディスクは 5GB 以上の空き容量(インストール時)
   ※上記以外にシステムドライブにデータ保存のための空き容量が 必要となります。
- 管理者権限について
   インストールは管理者として実行してください。

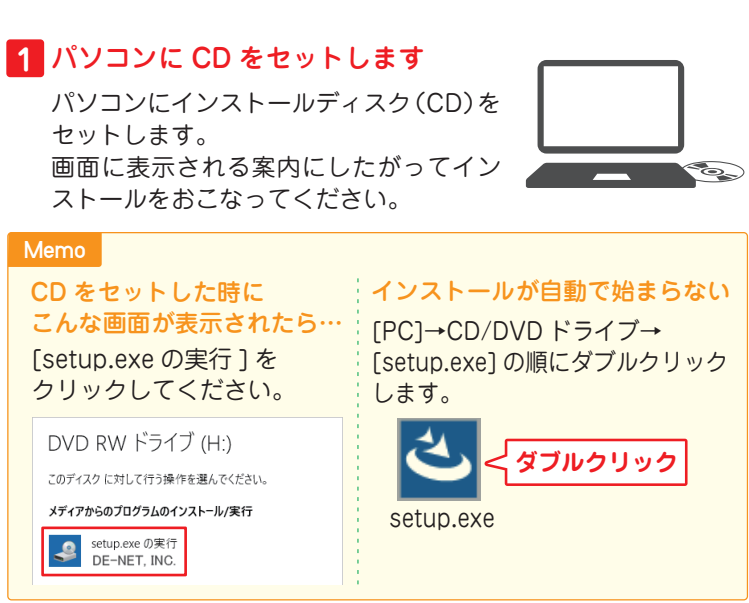

## 2 「パソコンでハガキ作成 + 宛名印刷」のインストールを 始めます

右のような画面が自動で表示 されますので、内容を確認し て次へをクリックします。

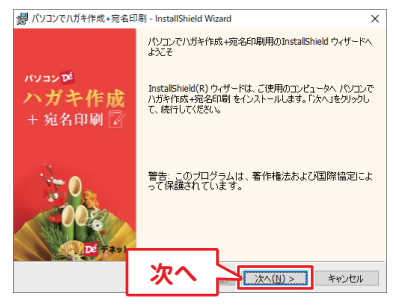

## 3 使用許諾契約の内容を確認します

使用許諾契約書の内容を確認 し、「使用許諾契約の条項に同 意します をクリックして選択 した後、次へをクリックして ください。

#### 4 インストール先を確認します

インストール先を変更する場 合は 変更 をクリックして、イ ンストール先を選択してから、 次へ をクリックしてください。 通常はインストール先を変更 しなくても問題はありません。

#### 5 インストールの設定内容を確認 します

インストール先等の情報が表 示されます。 確認を行い、インストールを クリックしてください。 ※ユーザーアカウント制御が 表示された場合は はい を クリックしてださい。

#### 6 インストールの完了です

完了をクリックしてください。

デスクトップに ショートカット アイコンが作成 されます。

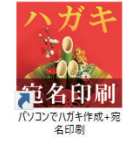

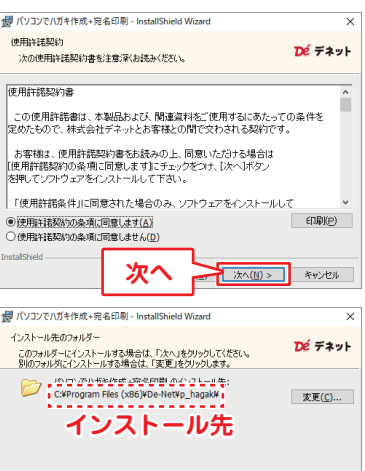

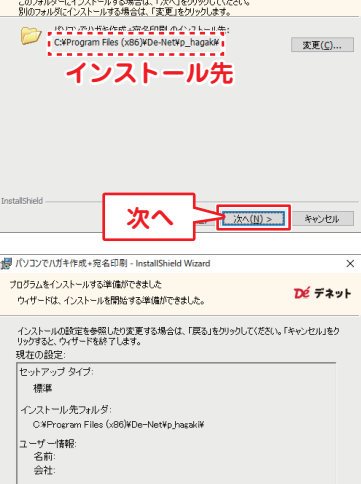

- March 10 - InstallShield Wizard

インストール

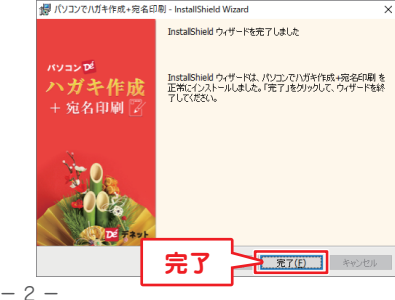

シインストール(1)

キャンセル

# ソフトの起動方法 / オンラインマニュアルのご案内

## ソフトの起動方法

「パソコンでハガキ作成 + 宛名印刷」をインストールすると、 デスクトップショートカットアイコンが作成されます。 ダブルクリックすると、ソフトが起動します。

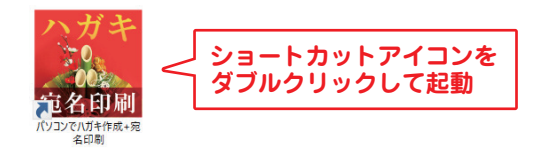

## オンラインマニュアルのご案内

「パソコンでハガキ作成 + 宛名印刷」の詳しい操作方法は オンラインマニュアルをご覧ください。 ※オンラインマニュアルの閲覧は、インターネット環境が必要です。

| 操作方法ズ          | ニュー画面の[ <sup>1</sup><br>覧いただけます | 操作方法」ボタンか<br><sup>-</sup> 。 |
|----------------|---------------------------------|-----------------------------|
| パンコロピ<br>ハガキ作成 | <br>住所録•宛名印刷                    | ×<br>ハガキデザイン                |
| + 記名印刷 🏹       | 新しい住所録                          | ハガキデザイン<br>デンプレート           |
| 777-287342     | 開 〈 名称変更                        | 白紙から作成<br>保存ファイルを開く         |
|                | コピー 削除                          | 差出人登録                       |
|                | 住所録・差出人デー                       | -97,99797                   |

## 最新版アップデートのご案内

#### 現在インストールされているバージョンの確認方法

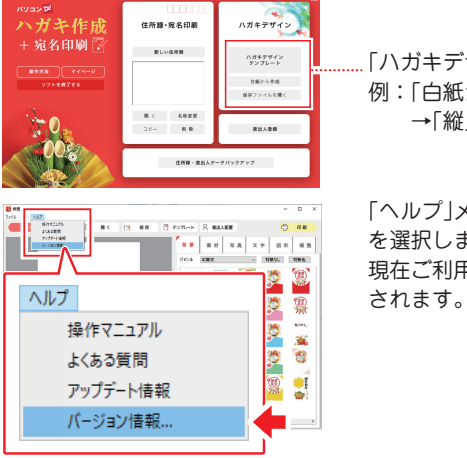

#### …「ハガキデザイン」の画面を表示します。 例:「白紙から作成」 →「縦 |または「横 |を選択

「ヘルプ」メニューから「バージョン情報」 を選択します。

現在ご利用中のバージョン情報が表示

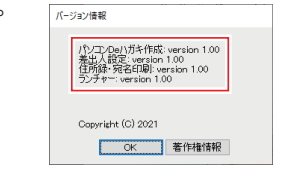

#### 最新バージョンの確認方法

「ヘルプ |メニューから 19 es **\*\*\*** ## **\***# **\***# **#**# 「アップデート情報|を選択します。 1 最新版の情報をご案内しています。 ヘルプ <u></u> 最新版が公開されている場合は 操作マニュアル Ö **3**6 アップデートしてご利用ください。 よくある質問 3 アップデート情報 . お持ちの CD-ROM にバージョン表記 バージョン情報... がない場合や、CD-ROM に表記されて いるバージョンよりもホームページで ご案内しているバージョンの数値が ガキ作団 大きい場合は、最新版のソフトウェアを + 宛名印刷 🖻 ホームページよりダウンロードして ご利用ください。 ※最新版をダウンロードする際は、 36 **De** マイページ登録及び製品登録が 必要となります。 - 4 -

ハガキ裏面のデザインをテンプレートから作成する手順例です。

#### 手順1 ハガキデザインのテンプレートを選択します

スタートメニューから「ハガキデザインテンプレート」を選択します。

| + 宛名印刷 🗭<br>単物油 マイページ<br>ソフトを終了する<br>周く 名称支定<br>コピー 削除                                       | ハガキデザイン             | □□□-□□□□<br>録・宛名印刷 | 住所録  | ハンコンロ <sup>ⅇ</sup><br>ハガキ作成 |
|----------------------------------------------------------------------------------------------|---------------------|--------------------|------|-----------------------------|
| ソフトを載了する           III く 名称変更           III く 名称変更           III く 名称変更           III く 名称変更 | ハガキデザイン<br>テンプレート   | 新しい住所録             | 新し   | + 宛名印刷 🍞                    |
|                                                                                              | 日転から下成<br>保存ファイルを聞く | 名称変更               | 開 <  | <b>ソフトを執了する</b>             |
| (上)(1)(1)(1)(1)(1)(1)(1)(1)(1)(1)(1)(1)(1)                                                   | 差出人登録               | - 削除<br>住所録・差出人アー  | ⊐ Ľ− |                             |

1 テンプレートのジャンルを選択します。

2 表示されたテンプレート一覧から、テンプレートを選びます。

ハガキ面のデザインを作成する」をクリックします。

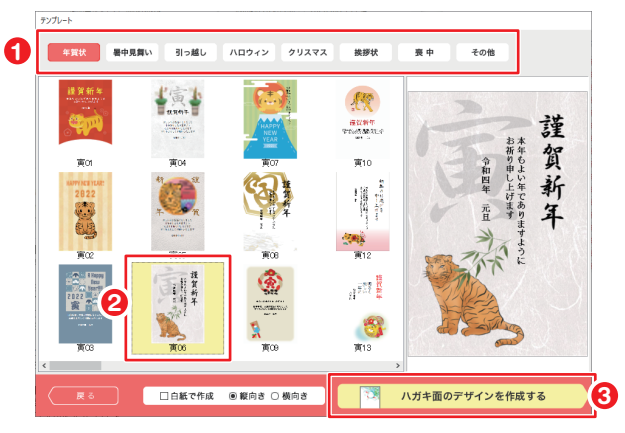

## <u> ハガキデザイン</u> テンプレートから作成する

背景なし

背景色

背景なし(白)にします。

枠内の上にマウス

カーソル 🛞 を あわせて、ドラッグ

手順2 ハガキデザインを編集します

背景を変更する場合

「背景」タブをクリックします。 背景素材を左側のハガキ面へ ドラッグすると入れ替わります。

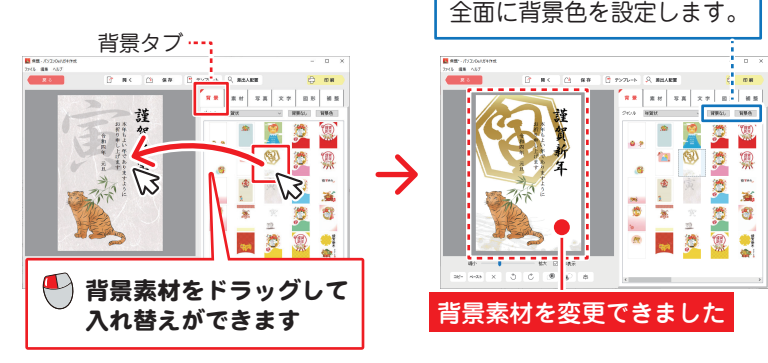

素材を配置する場合

「素材」タブをクリックします。 素材を左側のハガキ面にドラッグ します。

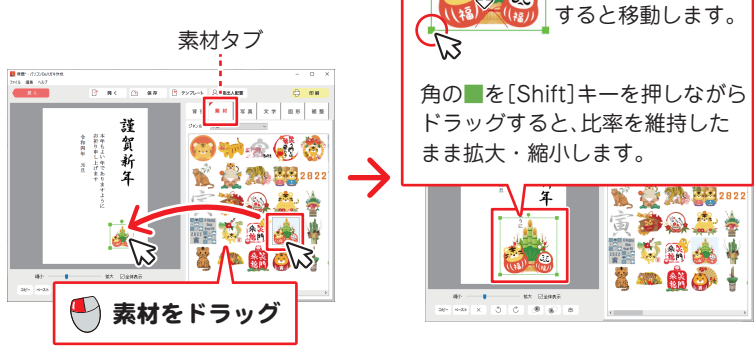

- 6 -

写真を配置する(読込対応形式: JPG / PNG)

パソコンに保存している写真を読み込みます。

● 「写真」タブをクリックします。

2 写真枠を左側のハガキ面にドラッグします。

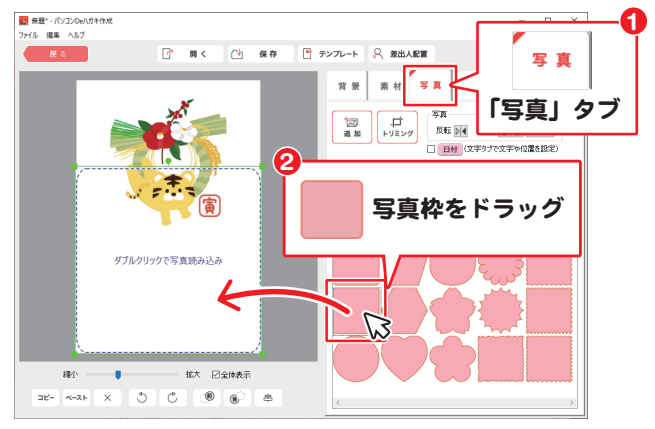

## ❸ 写真枠の大きさを調整します。

④ 点線の枠が表示されますので枠内をダブルクリックします。

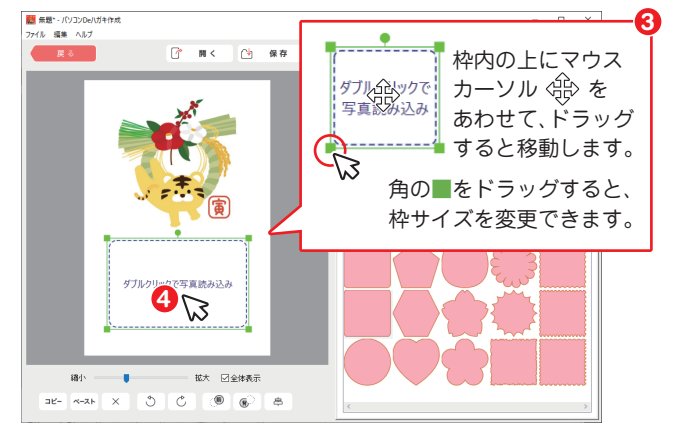

- 7 -

- 「開く」画面が表示されます。
- ファイルの保存場所を選択 します。
- 2 写真を選択します。
- 「開く」をクリックします。

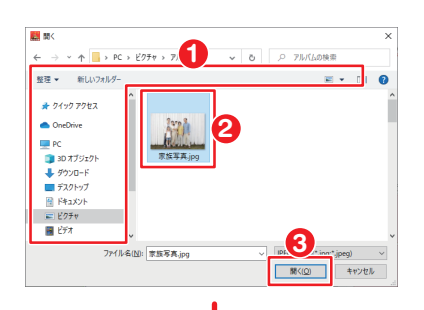

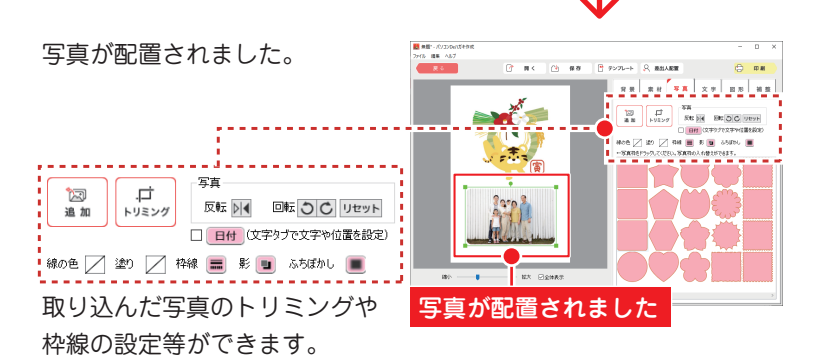

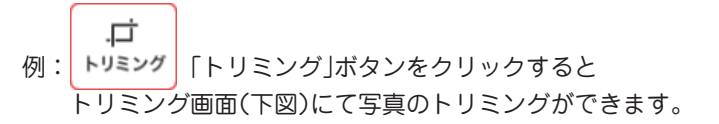

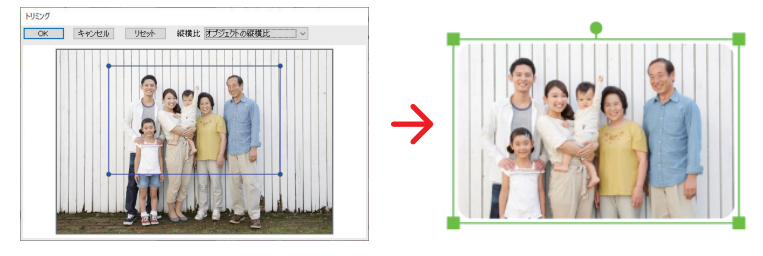

操作方法の詳細はオンラインマニュアル(閲覧方法3ページ)をご覧ください。

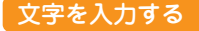

テンプレートにある文字を編集する場合は、 文字の上をダブルクリックします。

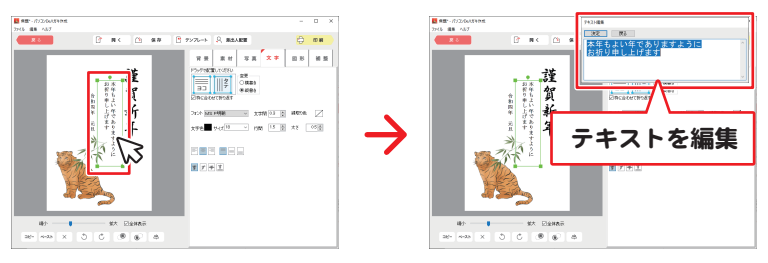

新たな場所にテキストを配置する場合は、「文字」タブから操作します。

- 「文字」タブをクリックします。
- 2 テキストボックス(タテ・ヨコ)を左側のハガキ面にドラッグします。
- 新たなテキストボックスの枠内をダブルクリックします。 上右図のように、テキスト編集画面が表示されますので、 テキストを入力してください。

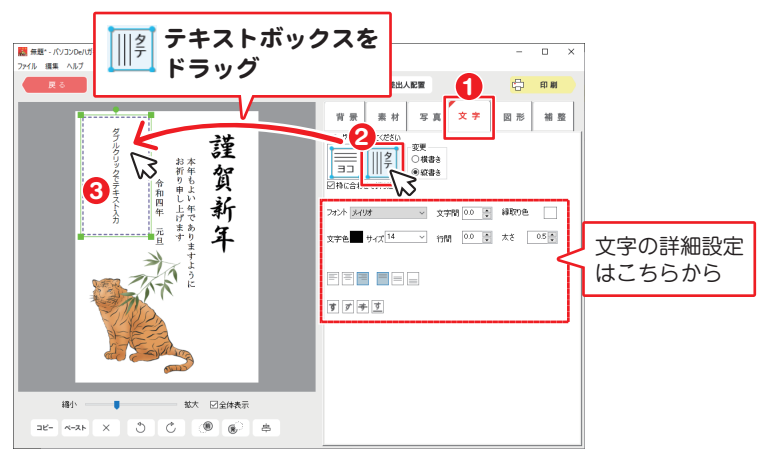

## ハガキデザイン 印刷する

#### 手順3 ハガキデザイン(ハガキ裏面)を印刷します

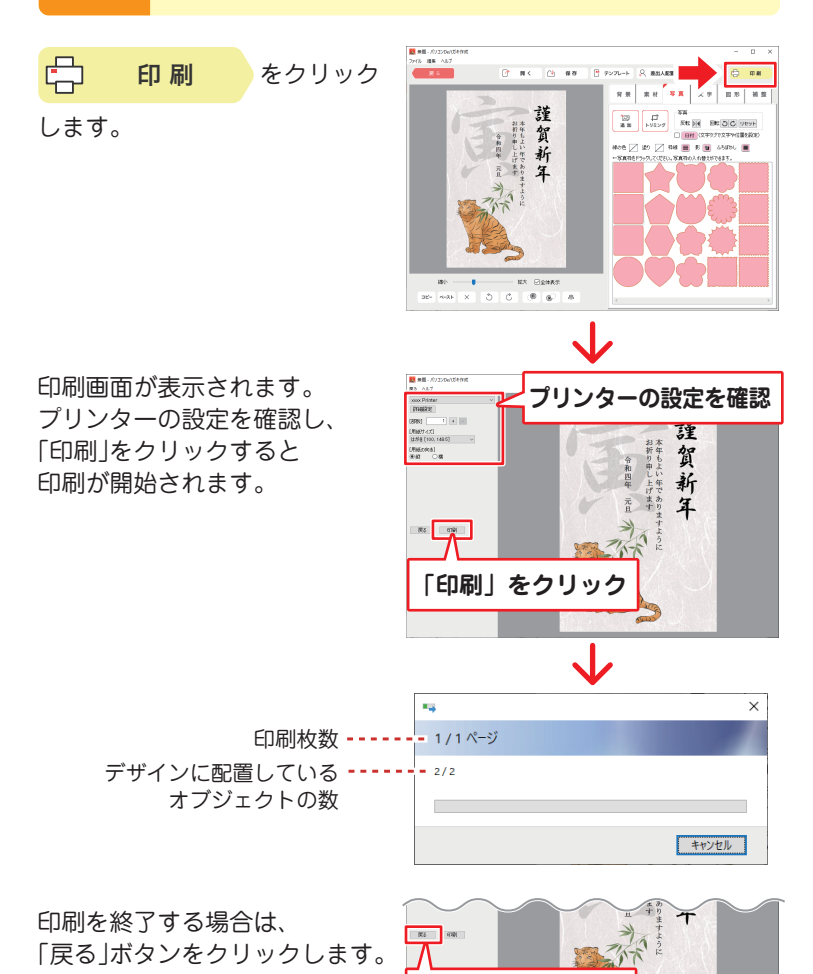

- 10 -

「戻る」をクリック

ハガキデザイン ファイルを保存する(開く)

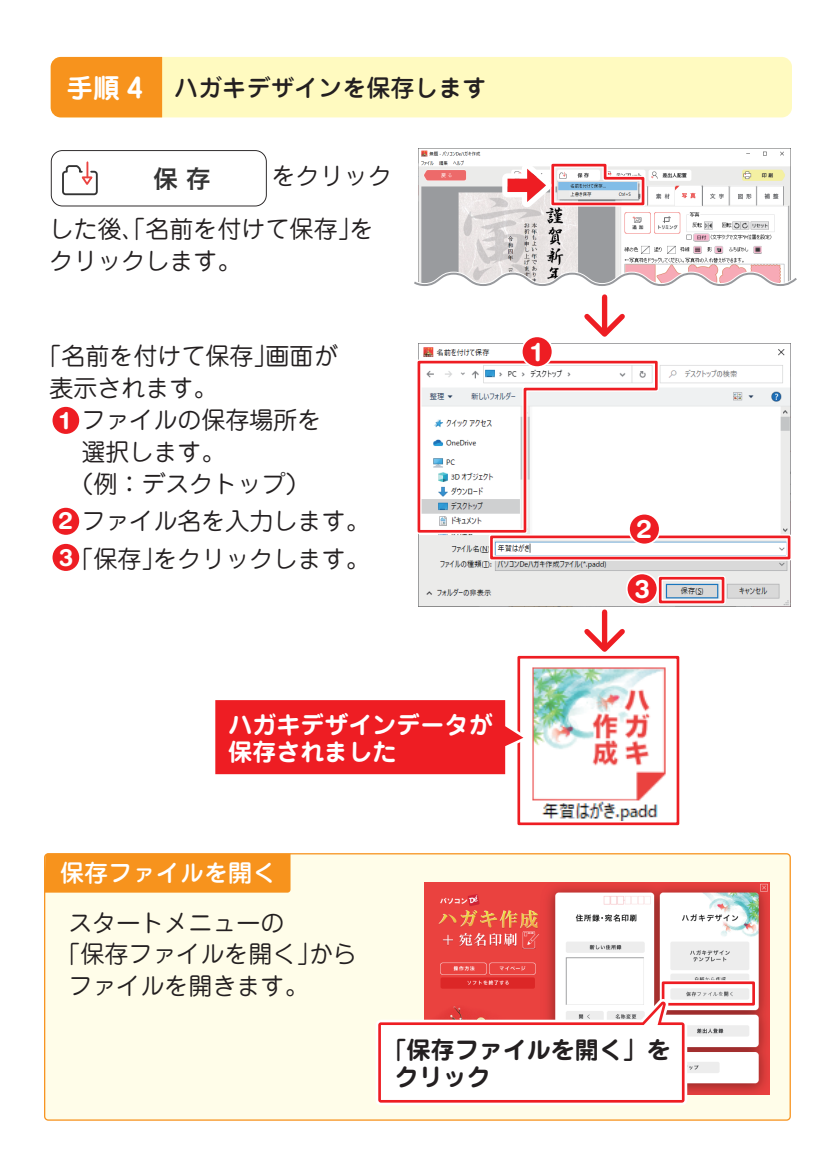

住所録・宛名印刷

## 住所録を新規登録する

#### 手順1 新しい住所録を作成します

スタートメニューから 新しい住所録 をクリック します。

- 住所録名称を入力します。
   2 「決定」をクリックします。
- 住所録が登録されます。
   クリックして選択します。
   住所録
   「開く」をクリックします。

住所録の新規画面が表示されます。 ゆえらしか ボタンから1人ずつ 宛名情報を追加(13ページ)、 または いい 取込 ボタンから CSV データを取り込みます。 \*\*CSV 取込方法は、オンライン マニュアルをご覧ください。 -12--

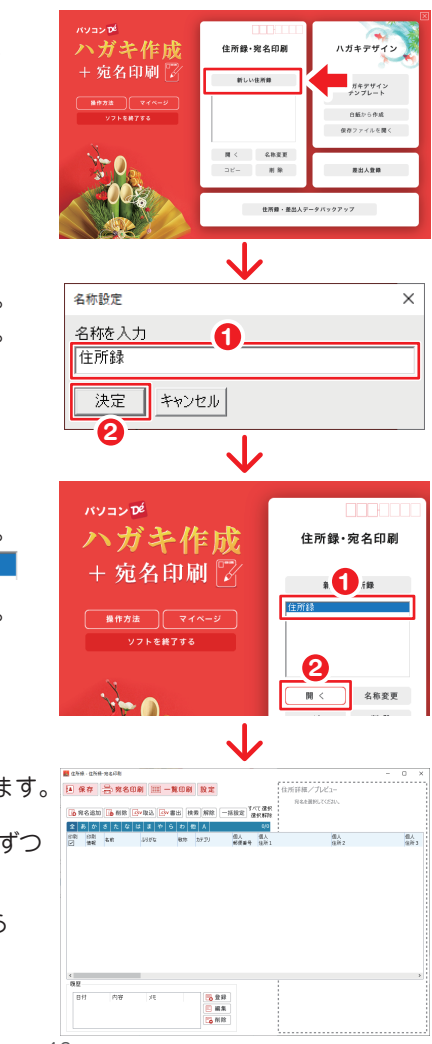

## 住所録・宛名印刷 住所録を新規登録する

#### 手順2 宛名データを追加します

10 在外球·在外球-内名印刷 R<br />
宛名追加<br />
をクリックして 住所詳細/ブレビュー ▲ 保存 📇 宛名印刷 Ⅲ — 黄印刷 股定 RAAMPLCCER 宛名を新規追加します。 an 5990 個人 個人 8/8 tF2/ をクリック 🔥 宛名追加 04 datate 一般 単数 の 単数 の 単数 の 単数 の 単数 名前、会社名等を入力します。 宛名追加 ก ☑ [OK |をクリックします。 名前 宛名 太郎 たろう ふりがな あてな 会社名1

- 宛名を選択 します。
- 住所などの 詳細情報を 入力します。

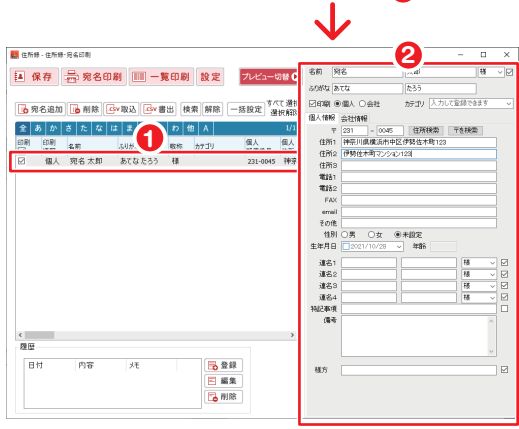

会社名2 会社名1ふりがな 会社名2ふりがな 個人 保所3

×

OK キャンセル

2

住所録・宛名印刷 宛名印刷する・保存する

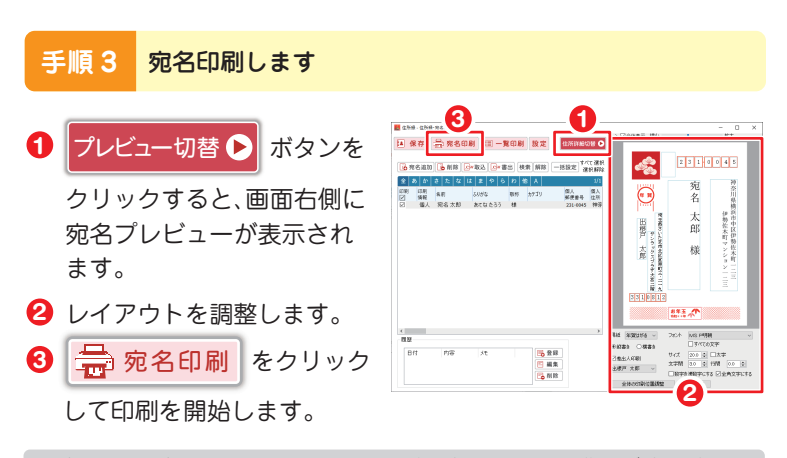

操作方法の詳細はオンラインマニュアル(閲覧方法3ページ)をご覧ください。

#### 手順4 住所録を保存する・終了する

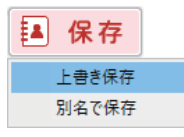

「保存」ボタンから「上書き保存」 をクリックします。

住所録の画面を閉じる場合は、 保存後、画面右上の × を クリックして画面を閉じます。 編集したデータを保存する場合 は、必ず保存してから画面を 閉じてください。 保存せずに画面を閉じると編集 したデータは保存されません。

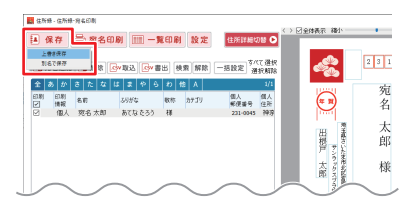

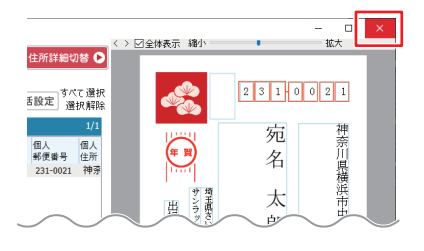

- 14 -

# サポートサービスのご案内

#### ユーザー登録(マイページ登録)のご案内

## https://mypage.de-net.com

お問い合わせをいただく際は、ユーザー登録(マイページ登録)後に 本ソフトのシリアルナンバー登録が必要となります。 下記ページから登録を行ってください。

#### サポートページのご案内

## https://www.de-net.com/support.htm

ソフトウェアの最新情報やよくあるご質問などを 公開しています。 アップデート情報より、最新版のソフトウェアを ダウンロードしてお使いいただけます。

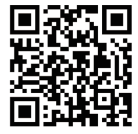

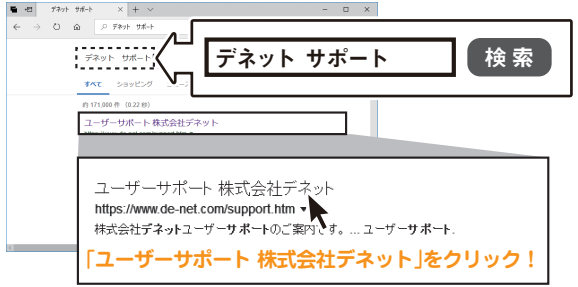

#### メールサポートサービスのご案内

# ask99pc@de-net.com

#### サポート対応時間:10:00~17:00

(土・日、祭日、弊社指定休日を除く)

※通信料はお客様負担となります。

- ※メールでのお問い合わせは24時間受け付けております。
- ※営業時間外に受信したお問い合わせは、翌営業日の営業時間内にて 順次対応いたします。
- ※お客様のメールサーバーのドメイン拒否設定により、弊社からの メールが受信されない場合があります。

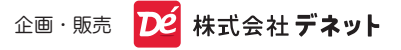